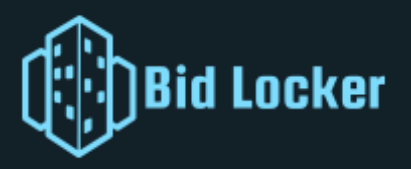

## QUICK START GUIDE

This is a quick-start guide for agency users of Bid Locker. This guide will walk you through setting up an account, listing your first solicitation, and viewing submitted bids. **Step 1:** Register your agency profile.

You can review our terms of service and register with our self-service portal:

https://bidlocker.us/Account/Signup

You'll need an email address and your agency's contact information. Logo is optional.

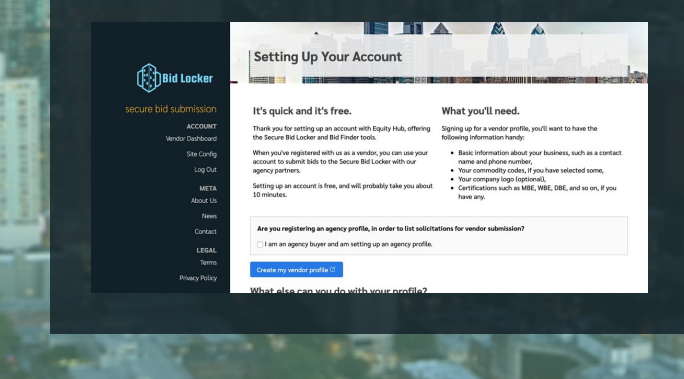

## **Step 2:** Set up a solicitation listing.

This creates a bid window for vendors to upload their bids, and lets you specify a time that the bid window closes. A listing title and close date are required. You can add attachments and set optional bid requirements if you like.

|                   | Canada an          | Create or artityour hid locker solicitation listing have You can change any of this later |           |             |          |            |         |                |            |             |              |                    |        |  |
|-------------------|--------------------|-------------------------------------------------------------------------------------------|-----------|-------------|----------|------------|---------|----------------|------------|-------------|--------------|--------------------|--------|--|
|                   | create or i        | eurc your bid o                                                                           | CART SOU  | lotation    | uscingi  | iere. rou  | an una  | rige any       | or this ta | JOH.        |              |                    |        |  |
|                   | Basic Inf          | ormation                                                                                  |           |             |          |            |         |                |            |             |              |                    |        |  |
| re bid submission | The basic          | information at                                                                            | out you   | r solicitat | ion.     |            |         |                |            |             |              |                    |        |  |
| ACCOUNT           | Solicitation Title |                                                                                           |           |             |          |            |         | Project Number |            |             |              |                    |        |  |
| Agency Dashboard  | Fiber Op           | Fiber Optic Network Upgrade (East Campus) #                                               |           |             |          |            |         | #1685.1 ITB    |            |             |              |                    |        |  |
| Vendor Dashboard  | This is a reo      | This is a required field.                                                                 |           |             |          |            |         |                |            |             |              |                    |        |  |
| Site Config       | Descriptio         | n                                                                                         |           |             |          |            |         |                |            |             |              |                    |        |  |
| Log Out           | File Edi           | File Edit View Insert Format                                                              |           |             |          |            |         |                |            |             |              |                    |        |  |
| META              | • ∂                | Paragraph                                                                                 | ~         | B I         | 8        | 5 8        | 3       | = :=           | i =        | 1 EI        |              |                    |        |  |
| About Us          | To see             | the full solicita                                                                         | ation det | tails, plea | ase visi | t our soli | itation | site on        | our e-pr   | ocurement p | latform. You | can <u>click h</u> | ere to |  |
| News              | see the            | original solici                                                                           | tation.   |             |          |            |         |                |            |             |              |                    |        |  |
| Contact           |                    |                                                                                           |           |             |          |            |         |                |            |             |              |                    |        |  |
| 0000000           |                    |                                                                                           |           |             |          |            |         |                |            |             |              |                    |        |  |

Notify your vendors to submit their bids to Bid Locker. We provide sample addenda you can use to instruct your vendors, with links to the Vendor Quick Start Guide. **Step 3:** After the listing closes, you can download and review every submitted bid on the Bid Locker dashboard. You'll also receive email notices as they're submitted.

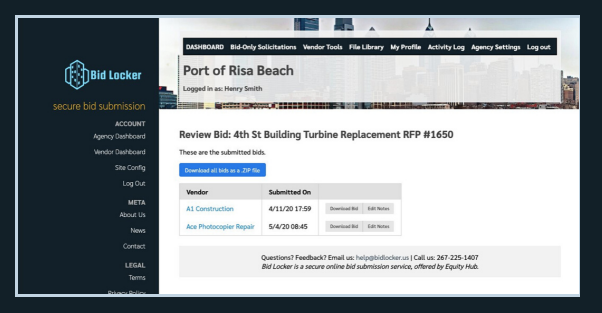

**Please note:** vendors can review their bids via their dashboard at any time, while you'll only be able to access them once the given bid window has closed.

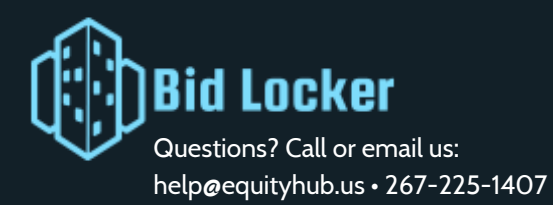

Built Proudly in Philadelphia, PA.